# RAZER HUNTSMAN V2 ANALOG

# MASTER GUIDE

# Slovenská příručka

### Zoznam:

- Str. 1 Systémové požiadavky a registrácia
- Str. 2 Prehľad rozvrhnutia zariadenia
- Str. 3 Inštalácia
- Str. 3 Nastavenie
- Str. 4 Možnosti zmien nastavení
- Str. 8 Údržba a čistenie

Systémové požiadavky a registrácia:

Systémové požiadavky:

- Synapse 3
- PC s 1-2 USB portom
- Windows 10 64bit
- Internetové pripojenie
- Dostatok voľného miesta na disku

#### Registrácia a technická podpora

Pre registráciu produktu prosím navštívte: <u>https://razerid.razer.com</u> (iba v cudzom jazyku)

1

## Prehľad rozvrhnutia

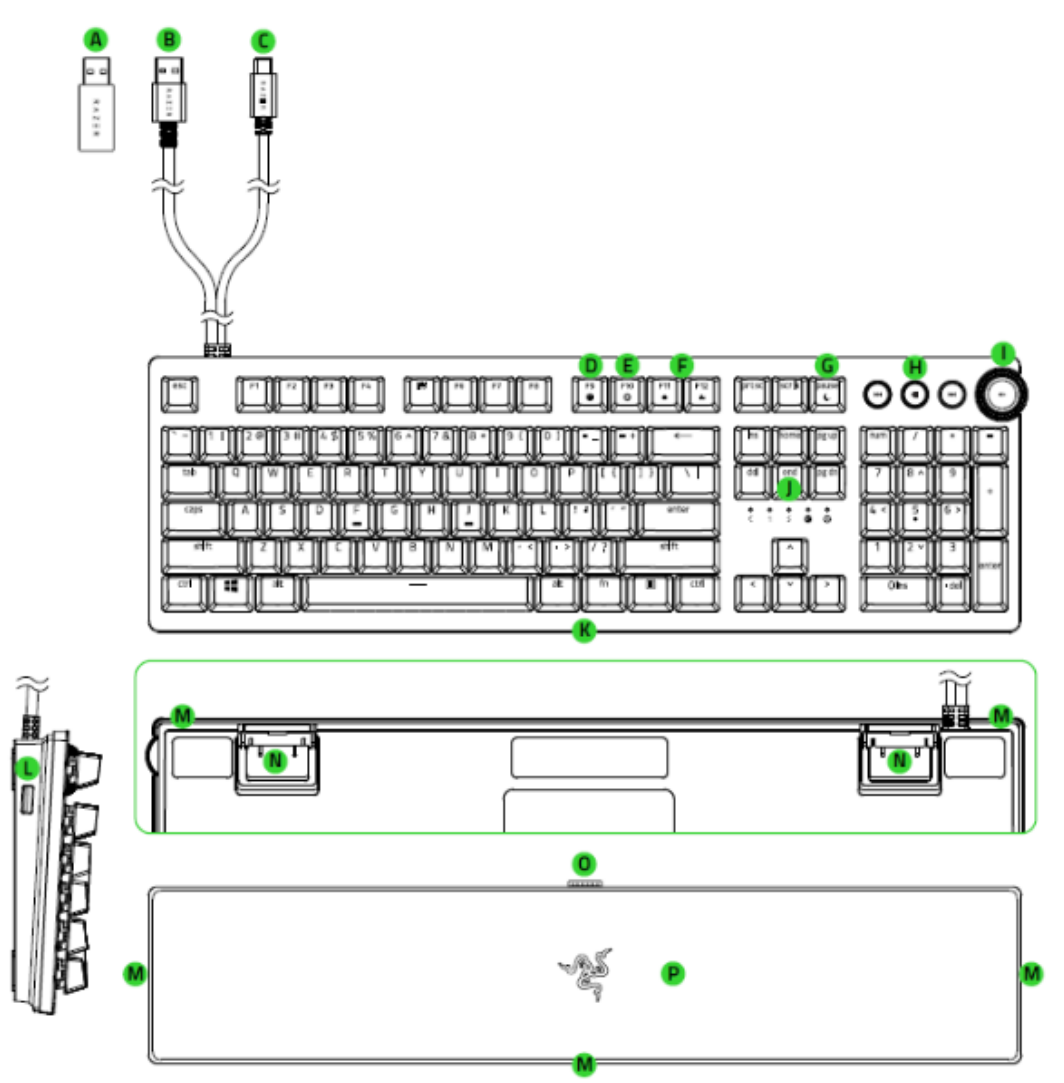

- A. USB adaptér z verzie C na A verziu
- B. Pripojenie pre USB výstup L
- C. Hlavný USB pripojenie typu C
- D. Nahrávanie Makro príkazov
- E. Herný režim
- F. Ovládanie základného podsvietenia
- G. Režim spánku
- H. Multimediálne klávesy
- I. Multifunkčný ovládací prvok
- J. LED indikátory
- K. Konektor pre pripojenie podložky pre zápästie
- L. USB výstup funkčné ak je konektor B pripojený
- M. Podsvietenie
- N. Nožičky
- O. Konektor
- P. Koženkové polstrovanie podpierky

2

## <u>Inštalácia</u>

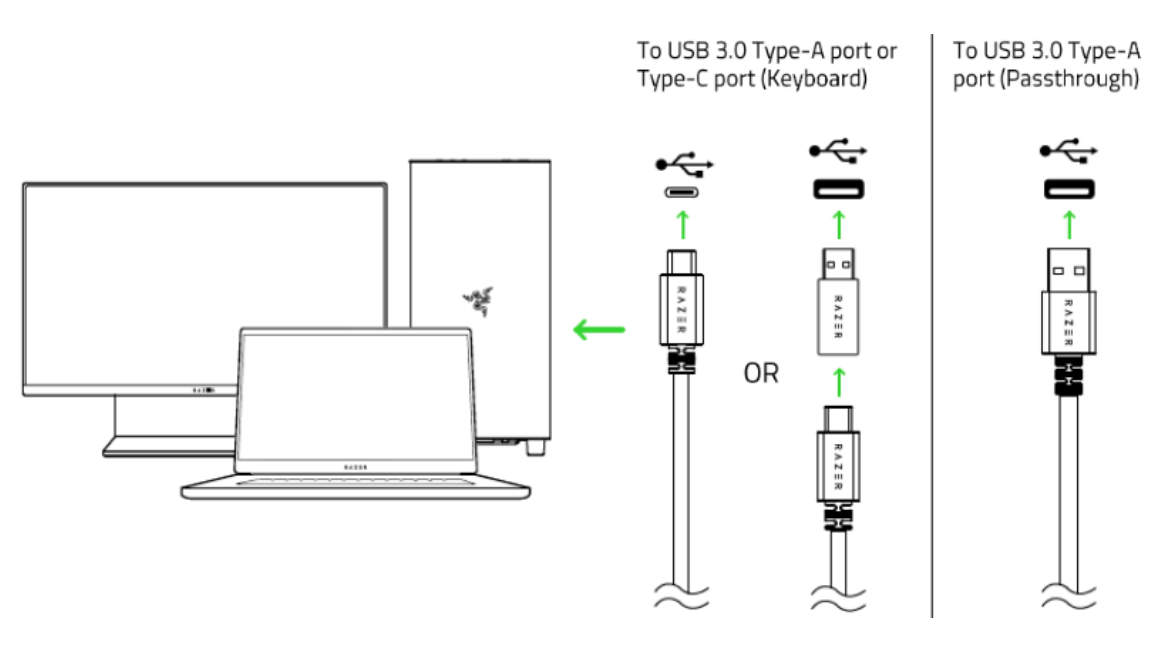

- 1. Pripojte zariadenie k počítaču podľa jedného z dvoch vyobrazení
- 2. Nainštalujte Razer Synapse z https://www.razer.com
- 3. Spustite inštaláciu a postupujte podľa inštrukcií na obrazovke
- 4. Registrujte sa alebo sa prihláste do programu Synapse

#### Nastavenie

Základný prehľad možností pre váš Razer produkt v Razer Synapse 3

| V arrevise neroused provided |                         |                                                |                                               | · · · ·    |
|------------------------------|-------------------------|------------------------------------------------|-----------------------------------------------|------------|
| < > DASHBOARD MODULES        | GLOBAL SHORTCUTS        |                                                |                                               | <u>+ Ω</u> |
|                              |                         | WELCOME TO THE N                               | IEW RAZER SYNAPSE                             |            |
|                              |                         | Mana all relation Davage desire                | er send medialised respectivises have         |            |
|                              |                         | These modules are task areaiteatic dationed to | o enhance and maximite usur secoli constinues |            |
|                              |                         | All instal ed modules are d                    | splayed on the DASH BOARD.                    |            |
|                              |                         |                                                |                                               |            |
| DIVICES                      |                         |                                                |                                               |            |
| RAZER HARTSWAN V2 PRO        | LEGACY DEVICES          | FEERACK                                        |                                               |            |
| ONLINE SERVICES              |                         |                                                |                                               |            |
| FEG STER YOUR RAZER PRODUCT  | VIEW COMPATIBLE DEVICES | RAZER STORE                                    | RAZER GOLD & BLARE                            |            |
|                              |                         |                                                |                                               |            |

#### Customize

Tu máte základný prehľad funkcií pre váš produkt, ktoré si môžete nastaviť.

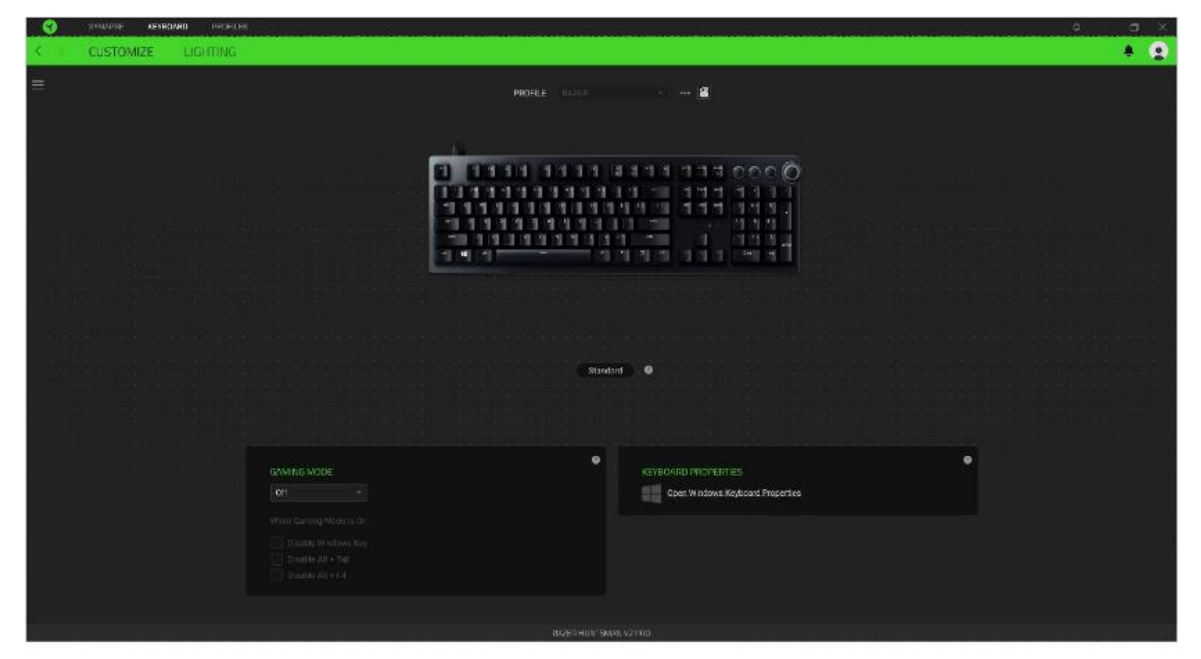

**Profile:** Umožní pridávať a upravovať nastavenia pre jednotlivé uložené profily a vytvárať vlastné. **Hypershift:** Režim umožňujúci aktiváciu druhotných funkcií tlačidiel pridružených k funkcii **FN** tlačítka.

**Gaming mode:** Pri zapnutom režime môžete vypnúť niektoré funkcie tlačidiel pre Windows ako Alt + Tab alebo Alt + F4.

**Sidebar:** Otvorí bočný zoznam aktuálnych funkcií jednotlivých tlačidiel, ktoré môžete prípadne prenastaviť.

| - 🔫                 | SYNAUPSE RE              | IBLAND PROFILES       | • - <del>0</del> ×                                                                                                    |
|---------------------|--------------------------|-----------------------|----------------------------------------------------------------------------------------------------|
| 3                   | CUSTOMIZE                | LIGHTING              | * <u>e</u>                                                                                                    |
| =                   | Ali Buttona 🔸            | Plotter Market        |                                                                                                    |
| Previou<br>N Daniel | Proton Tack              |                       |                                                                                                    |
| Datas               | Matternal.<br>MaterPausa |                       |                                                                                                    |
| hed                 | erstantan.<br>Murtinak   |                       |                                                                                                    |
| VOUL                | WARTH LAD                |                       | 110000                                                                                                    |
| VOLU                | varunt.                  |                       | 가 같은 것에 있었다.<br>에 전 11 전 14 년 14 - 1999년 1999년 1999년 1999년 1999년 1999년 1999년 1999년 1999년 1999년 1999년 1999년 1999년 1999년 1999년 19 |
| NUTE                | PROPERTY AND A           |                       | - Herei                                                                                                    |
| verail.             | 1210-43                  |                       |                                                                                                    |
| 1                   |                          |                       |                                                                                                    |
|                     |                          |                       |                                                                                                    |
|                     |                          |                       |                                                                                                    |
|                     |                          |                       |                                                                                                    |
|                     |                          | Stindard 🖉 🚇          |                                                                                                    |
| 1000                |                          |                       |                                                                                                    |
| - 78<br>            |                          |                       |                                                                                                    |
| 3                   |                          |                       |                                                                                                    |
| ्य                  |                          |                       | •                                                                                                    |
|                     |                          | CANNEL NUCL           |                                                                                                    |
| AT L                |                          |                       | In same response such state                                                                                                    |
| en :                |                          |                       |                                                                                                    |
| 212                 |                          |                       |                                                                                                    |
| Pitt                | Prot Sen                 |                       |                                                                                                    |
| Sciel Look          | Semillock                |                       |                                                                                                    |
| toon:               | Pelas                    |                       |                                                                                                    |
| 1                   |                          | RAZER HIMTSWAR 02 PRD |                                                                                                    |

Default – základná funkcia tlačítok

🔍 **Controler** – Umožní priradeným klávesám fungovať ako niektoré tlačidlá na gamepadu

Joystick – Umožní priradeným klávesám fungovať ako analógový joystick

**Keyboard Function** – táto funkcia umožňuje tlačidlu priradiť funkciu zvolenej klávesy na klávesnici.

**Mouse Function** – táto funkcia priradí danému tlačidlu inú funkciu tlačidla myši z daného zoznamu.

Macro – umožnuje priradiť tlačidlu zvolené uložené makro funkcie. O makrách viac v Macros TAB.

**Switch Profile** – umožnuje nadefinovaným tlačidlom zmenu voľby profilu z vašich uložených profilov.

Switch Lighting – Umožní zmeniť svetelné efekty a podsvietenie tam, kde to zariadenie umožňuje.

**Razer Hypershift** – Umožní nastaviť pre tlačidlo aktiváciu režimu Hypershift mode tak dlho ako je tlačidlo stlačené.

Launch Program – umožní nadefinovaným tlačidlom spustiť zvolený program.

Multimedia – umožnuje spustiť možnosti ovládania multimediálneho prehrávača.

**Windows Shortcut** – umožní priradenie funkcie tlačidla k príkazu v OS. viď: <u>https://support.microsoft.com/cs-cz/kb/126449</u> **Text Function** – Umožnuje vložiť text pomocou zvoleného tlačidla, podľa toho ako ste si ho napísali a nastavili.

Disable – vypne funkčnosť daného tlačidla.

#### Lighting

Tu môžete upravovať funkcie podsvietenia zariadenia prípadne danú funkciu podsvietenia synchronizovať s inými kompatibilnými produktmi tam kde to zariadenie umožňuje.

| 😙 SYNARSE KEYROARD PROFIL | R                                                                                                    | ф — ш X    |
|---------------------------|----------------------------------------------------------------------------------------------------|------------|
| < > CUSTOMIZE LIGHTING    |                                                                                                    | <u>+ Ω</u> |
|                           | PRSPILE RACIA                                                                                                    |            |
|                           | EFFECTS EFFECTS EFFECTS                                                                                                    |            |
|                           | Ourick effects are presets that can be saved to a decicitie profile and special that can be saved to a decicitie profile and special with other supported Rater Crivents traded before When display is turned 2011 When display is turned 2011 When display is turned 2011 |            |
|                           |                                                                                                    |            |
|                           | DA2ET HUN TSANN, V2 PRO                                                                                                    |            |

Brigthness – Tu môžete vypnúť podsvietenie a svetelné efekty zariadenia či nastaviť ich intenzitu.

**Switch Off Lightning –** Tu môžete nastaviť či a kedy sa má vypnúť podsvietenie zariadenia, ak prejde počítač do režimu spánku.

#### Základné sveteľné efekty:

Funguje iba s podporou zariadení a ak tieto zariadenia danú funkciu ponúka.

|            | Názov            | Popis                                                                      | Ako nastaviť                                                                    |
|------------|------------------|----------------------------------------------------------------------------|---------------------------------------------------------------------------------|
| $\bigcirc$ | Spectrum Cycling | Nekonečný cyklus celého<br>farebného spektra                               | Nie je potřeba nič nastavovať                                                   |
|            | Wave             | Cyklus farieb sa bude<br>pohybovať podľa<br>nastaveného spektra a<br>smeru | Zvoľte pohyb podsvietenia medzi<br>pohybom z ľava do prava a z<br>prava do ľava |
| $\bigcirc$ | Static           | Bude svietiť len zvolená<br>farba                                          | Zvoľte si požadovanú farbu<br>podsvietenia                                      |

| $\bigcirc$ | Breathing | Klávesnica sa bude<br>rozsvětlovat a zhasínať                              | Vyberte až dve farby medzi<br>ktorými bude prebiehať svetelný<br>efekt |
|------------|-----------|----------------------------------------------------------------------------|------------------------------------------------------------------------|
|            | Reactive  | Stlačená klávesa sa rozsvieti<br>a potom pomaly zhasne<br>podľa nastavenia | Vyberte farbu a trvania efektu                                         |
|            | Ripple    | Pri stlačení klávesy sa vytvorí<br>svetelné vlnenie okolo                  | Vyberte farbu                                                          |
|            | Starlight | Každá klávesa bude náhodne<br>sa zapínať a vypínať                         | Vyberte až dve farby alebo<br>náhodné farby a dobu trvania             |
|            | Fire      | Každá klávesa sa rozsvieti a<br>bude evokovať horenia<br>plameňov          | Nie je potrebné nič nastavovať                                         |

#### **Profilles Tab**

Umožnuje vytvárať, ukladať a mazať vlastné profily nastavenia pre jednotlivé zariadenia.

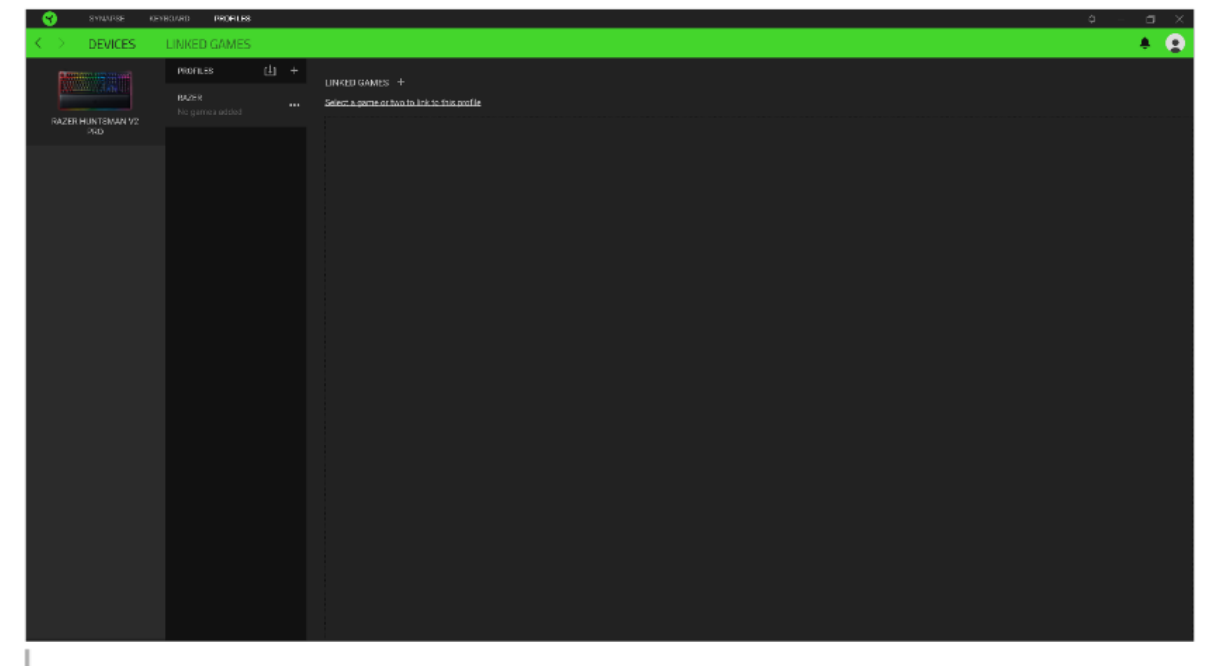

Vytvoriť či pridať nový profil

Práca s profilmi: mazanie, upravovanie, kopírovanie, prepájanie s príslušnými aplikáciami a hrami.

#### **Settings Window**

Kliknutím na tlačidlo 📿 v Razer Synapse 3 si môžete nastaviť správanie tejto aplikácie pri štarte systému.

| SETTINGS | LANGUAGE                                                              |  |
|----------|-----------------------------------------------------------------------|--|
|          | English                                                               |  |
| GENERAL  | AUTO-LAUNCH                                                           |  |
| RESET    | Start Razer Synapse automatically when system starts                  |  |
|          | Note: Disabling Razer Synapse may affect your device's functionality. |  |
| ABOUT    | Minimize to system tray on startup                                    |  |
|          | THEME                                                                 |  |
|          | 🔵 Light 💿 Dark                                                        |  |
|          | NOTIFICATIONS                                                         |  |
|          | V Display on-screen notifications 🔞                                   |  |
|          | LAST SYNCED                                                           |  |
|          | 11:28AM 21/8/2020 3                                                   |  |

**General tab** – Základný panel nastavenia tu môžete zmeniť jazykové nastavenie podľa ponuky a správanie Razer Synapse 3.

**Reset tab** – Umožnuje obnovenie všetkých nastavení do počiatočného stavu. **About tab** – Informácie o programe.

# Údržba a čistenie

Zariadenie vyžaduje minimálnu údržbu, ale napriek tomu odporúčame raz mesačne vykonávať tieto úkony:

• Zariadenie odpojte od počítača a pomocou vlhkej handričky v teplej vode jemne očistite od nečistôt.

- Na čistenie medzier používajte okrúhle špáradlo alebo navlhčené tampóny na čistenie uší.
- Prípadné nečistoty medzi klávesmi jemne vytraste.